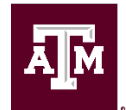

# How to Access an ID Card

# BlueCross and BlueShield of Texas (BCBSTX)

- 1. Log in or create your Blue Access for Members account at bcbstx.com/tamus.
- 2. From your dashboard, click the image of the ID card on the upper right-hand side
- 3. You can print a paper copy of your ID card, or order one from this page.
- 4. If ordered, a new ID card will be mailed to the address on file within two weeks.

## 65 Plus Medicare Advantage Plan

- Call BlueCross BlueShield at (855)-476-4149 to request a new card <u>OR</u>
- Log in via BlueCross BlueShield's website and print a card at <u>bcbstx.com/tamus-retiree-</u> medicare.

## Express Scripts

Retirees on the 65 Plus Medicare Advantage Plan and their spouse will have separate ID Cards.

- 1. Log into your Express Scripts account on express-scripts.com.
- 2. Select the Account tab from the main menu.
- 3. Click Member ID Card.
- 4. Download your card from this screen.

#### Superior Vision

- 1. Go to **<u>superiorvision.com</u>** and select "Member Log in" in the top right.
- 2. Log in using your username and password.
- 3. From the home page, select Print ID Card from the menu.

#### Delta Dental

- 1. Go to deltadentalins.com/tamus.
- 2. Log in to Delta Dental primary website.
- 3. Click "Get ID Card".
- 4. Select Print ID Card or snap a picture of your digital copy.

#### Academic Health Plans (AHP)

You must contact AHP at 877-624-7911 or by following the log-in steps below to request that ID card(s) be mailed to your address as AHP no longer automatically mails cards to participants.

You can print a temporary ID card by following the steps below:

- 1. Go to the Academic Health Plans website: tamu.myahpcare.com.
- 2. Select "Click Here to get your member information to access your ID Card and BCBS Member Portal"
- 3. Type your UIN and date of birth and click Submit to get your IDs. Save a copy of your ID numbers for the next step.
- 4. Go to the BlueCross BlueShield website: bcbstx.com/tamus.
- 5. Click Log In, then Register Now.
- 6. Agree to the Terms of Use.
- 7. Use your Group & Member IDs to create a member account.
- 8. Once logged into your BCBS member account, click the ID Card link on the left side of your member homepage.
- 9. Print your ID card to provide to your doctor for your appointment or provide to the pharmacy to fill a prescription.